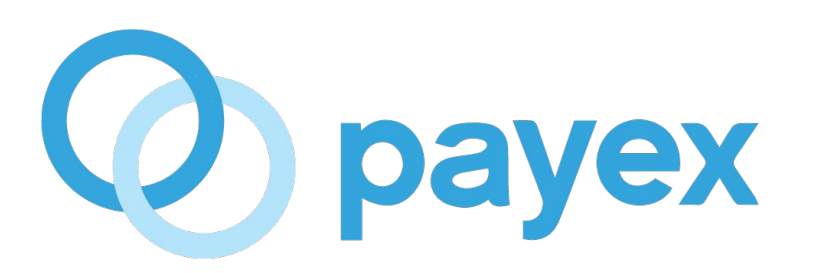

# How to add user(s) to access Payex's dashboard

# **STEP 1: Login to Payex's portal**

- Click "Login" button at https://www.payex.io/
- It will navigate you to https://portal.payex.io/Home
- Login using your existing credentials

#### **STEP 2 : Select "Users"**

• Click "Users"

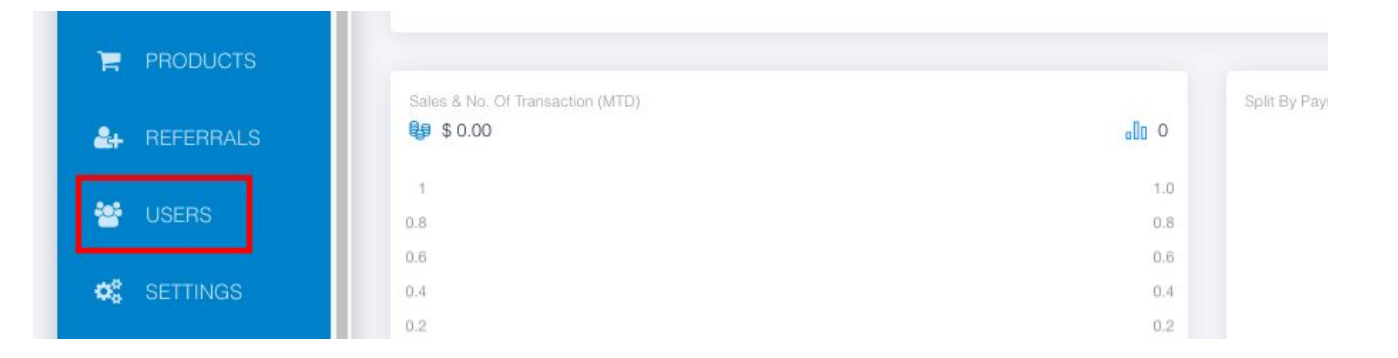

#### **STEP 3 : Create user group**

• Click "Create"

| User Groups |                |        |        |
|-------------|----------------|--------|--------|
|             |                |        |        |
| Search      | Download Excel | Create | Delete |

# **STEP 4 : Fill out user group's details**

| lame*                       |                       |  |
|-----------------------------|-----------------------|--|
| Admin group                 |                       |  |
| ccess Control*              |                       |  |
| ×General - CreatePaymentLin | × Transactions - View |  |
| ×Transactions - Refund      |                       |  |
| efault Group                |                       |  |
|                             |                       |  |
|                             |                       |  |

- Fill out the relevant details:
  - a. Name fill out the name of your user group
  - b. Access Control select the relevant access control for this user group
  - c. **Default Group** toggle right the button if you would like to make this group as default group
- Click "**Confirm**" to add the user group

## **STEP 5 : Edit user groups**

- You can edit and view the related users
- Toggle left the button to deactivate the user group

| earch Download Ex  | ccel Create Delete         |
|--------------------|----------------------------|
| Active Name        | Access Rights              |
| , Con Admin group  | General - CreatePaymentLin |
| Edit               | Transactions - View        |
|                    | Transactions - Refund      |
| View Related Users |                            |
| Account roup       | Dashboard - View           |
|                    | Transactions - View        |
|                    | Transactions - Refund      |

#### **STEP 6 : Create users**

- Click "Users"
- Click "Create"

| sers   |                |        |        |
|--------|----------------|--------|--------|
| Search | Download Excel | Create | Delete |

# **STEP 7 : Fill out users' details**

| Name*                        |        |   |
|------------------------------|--------|---|
| Michelle                     |        | 1 |
| Email*                       |        |   |
| michelle@gmail.com           |        |   |
| Password*                    |        |   |
|                              |        |   |
| User Group*                  |        |   |
| Admin group<br>Account group |        | • |
|                              | Cancel | 1 |

- Fill out the relevant details and share the email and password to the user
- Select the relevant user group for the user
- Click "Confirm"

#### **STEP 8 : Edit the users**

- You can edit / view / reset password
- Toggle left the button to deactivate the user

| rs                                        |                     |               |
|-------------------------------------------|---------------------|---------------|
| arch Download                             | Excel Create Delete |               |
| Active Name                               | Email               | User Group    |
| Michelle                                  | michelle@gmail.com  | Account group |
| Amanda                                    | amanda@gmail.com    | Admin group   |
| Edit<br>View User Group<br>Reset Password |                     |               |